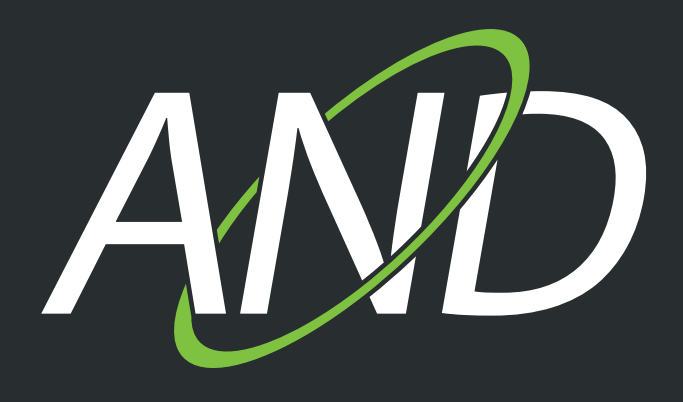

# Customer document Softlock License transfer

www.and-solution.com

## Transfering the WIBU license

After successfully returning the license to AND Solution – see CustomerDocument "Softlock / License Return" – and installing AND on a new machine, start "CodeMeter Control Center" again.

## Create license request

Here we generate the activation file, which is to be forwarded to AND Solution GmbH. Simply click on the button "Activate License" to start the "CodeMeter Field Activation Assistant" (CmFAS).

| 😋 CodeMeter Control Ce                            | enter —                                                                         |     | $\times$ |  |  |
|---------------------------------------------------|---------------------------------------------------------------------------------|-----|----------|--|--|
| <u>File</u> <u>Process</u> <u>View</u> <u>Hel</u> |                                                                                 |     |          |  |  |
| License Events                                    |                                                                                 |     |          |  |  |
| <br>AND Solution licens<br>32767-47937            | Name: AND Solution license<br>Serial: 32767-47937<br>Version: CmActLicense 1.19 |     |          |  |  |
|                                                   | Status: 🞯 Empty license container                                               |     |          |  |  |
|                                                   | Activate License Remove License                                                 |     |          |  |  |
| CodeMeter is started.                             | WebAdr                                                                          | nin |          |  |  |

AND

In the "CmFAS Assistant" window, click "Next" to begin the procedure. When prompted to choose an action select "Create license request" and click "Next".

| ← S CmFAS Assistant                                                                                               | ?     |              | × |
|----------------------------------------------------------------------------------------------------|-------|--------------|---|
| Please select the desired action                                                                                  |       |              |   |
| 🕨 🖲 Create license request                                                                                        |       |              |   |
| Choose this option if you want to create a license request file in order to send it to the vendor of the software | e.    |              |   |
| ○ Import license update                                                                                           |       |              |   |
| Choose this option, if you received a license update file from the software vendor and want to import this file   | e.    |              |   |
| ○ Create receipt                                                                                                  |       |              |   |
| Choose this option if you want to confirm the successful import of a license update file for the software vend    | or.   |              |   |
|                                                                                                    |       |              |   |
| N                                                                                                    | ext > | <u>H</u> elp |   |

Enter the path where the license request file is to be saved.

Default is the AND directory where AND was installed – please change it to a directory where you have read/write access. Then click "Commit".

| < | 🗧 🔄 CmFAS Assistant                                                                                                    | ?           | × |  |  |  |  |  |
|---|----------------------------------------------------------------------------------------------------|-------------|---|--|--|--|--|--|
|   | Please select the file name                                                                                                    |             |   |  |  |  |  |  |
| ≯ | C:\Temp\128-23607787.WibuCmRaC                                                                                                    |             |   |  |  |  |  |  |
|   | Select a file name for storing the license request file file. Then click on 'commit' to create the file. You can then send this file<br>by email.<br>import the received license update files with the CmFAS assistant into the license management and create a receipt of the im<br>vendor. |             |   |  |  |  |  |  |
|   | Commit                                                                                                    | <u>H</u> el | р |  |  |  |  |  |

"The License request file has been successfully created."

After this click "Finish" to complete the generation of the activation file and exit the assistant.

## 2 Request license update

Please send us an email with the subject "License request" to license@and-solution.com, which has to include the following data:

- the license request file generated in step 1
- company name, company address, name of the person the license should be tied to
- license and code number (see delivery note)
- email address which should receive the license activation file to be awarded by AND in a timely manner.

#### 3 License update

After receiving the license activation email, save the attached activation file in a convenient location.

Now start CodeMeter Control Center as in step 1 and choose "Activate License" to start the "CmFAS Assistant" again. Click "Next".

Select "Import license update" and click "Next" again.

| ÷ | S CmFAS Assistant                                                                                                  | ?           | × |  |  |  |  |  |
|---|----------------------------------------------------------------------------------------------------|-------------|---|--|--|--|--|--|
| F | Please select the desired action                                                                                   |             |   |  |  |  |  |  |
| ( | 🔿 Create license request                                                                                           |             |   |  |  |  |  |  |
|   | Choose this option if you want to create a license request file in order to send it to the vendor of the software. |             |   |  |  |  |  |  |
|   | Import license update                                                                                              |             |   |  |  |  |  |  |
|   | Choose this option, if you received a license update file from the software vendor and want to import this file.   |             |   |  |  |  |  |  |
| ( | 🔿 Create receipt                                                                                                   |             |   |  |  |  |  |  |
|   | Choose this option if you want to confirm the successful import of a license update file for the software vendor.  |             |   |  |  |  |  |  |
|   |                                                                                                    |             |   |  |  |  |  |  |
|   | <u>N</u> ext >                                                                                                    | <u>H</u> el | р |  |  |  |  |  |

In the file selection dialog choose the saved attachment and click "Commit".

Click "Finish" to exit the assistant. Your license is now active and can be used.

## 4 Update time certificates

If you obtained a time limited license or the license does not seem to activate, the first step you should do is updating the time certificates.

To do this, please open the "Process" menu in CodeMeter Control Center and choose "Update time certificates".

Attention: this action requires a working internet connection.

| C   | C                     | ode        | Mete                     | er Cont | rol C | enter            |                                        |               |            | $\times$ |  |  |  |
|-----|-----------------------|------------|--------------------------|---------|-------|------------------|----------------------------------------|---------------|------------|----------|--|--|--|
| Fil | e I                   | Pro        | rocess View Help         |         |       |                  |                                        |               |            |          |  |  |  |
|     | Lic                   |            | Def                      | ragme   |       |                  |                                        |               |            |          |  |  |  |
|     |                       | ۲          | Update Time Certificates |         |       |                  |                                        |               |            |          |  |  |  |
| (   | 9                     | Ø          | Repair Hardwa            |         |       | re Configuration |                                        | ution License |            |          |  |  |  |
|     |                       | $\bigcirc$ | Star                     | t Code  | Mete  | er Servi         | ice                                    |               | cense 1.19 |          |  |  |  |
|     |                       |            | Stop                     | o Code  | Mete  | er Serv          | ice                                    |               |            |          |  |  |  |
|     |                       | ٢          | Rest                     | tart Co | deM   | eter Se          | ervice                                 |               |            |          |  |  |  |
|     |                       |            |                          |         |       | Licens           | Status: Status: Status: Remove License |               |            |          |  |  |  |
| Co  | CodeMeter is started. |            |                          |         |       |                  |                                        |               | Web/       | Admin    |  |  |  |

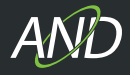

### Attention

After installing the license do NOT select the option "Remove License".

This is a command which can not be revoked and excludes the reinstallation of the license file.

| 😋 CodeMeter Control Center                           |                                                                                  | — |        | ×   |
|------------------------------------------------------|----------------------------------------------------------------------------------|---|--------|-----|
| <u>File</u> <u>Process</u> <u>V</u> iew <u>H</u> elp |                                                                                  |   |        |     |
| License Events                                       |                                                                                  |   |        |     |
| AND Solution Licens<br>128-23607787                  | Name: AND Solution License<br>Serial: 128-23607787<br>Version: CmActLicense 1.19 |   |        |     |
|                                                      | Status: 🞯 License activated                                                      |   |        |     |
| CodeMeter is started.                                | Remove License                                                                   |   | WebAdr | nin |

## Please note

If you need additional support, please contact support@and-solution.com

AND® is a registered trademark © 2023 AND Solution GmbH, Munich, Germany All rights reserved AND Solution GmbH / Karlsplatz 3 / 80335 Munich / Germany Phone: +49(0)89 - 74 35 33-0 / Fax: +49(0)89 - 74 35 33-999 Email: info@and-solution.com / www.and-solution.com